## **Quick & Easy Online Event Registration**

SFNet makes it easy to complete the event registration process securely online. Once you hit the "register" button you will be connected to the Event Profile screen where you can initiate the registration process. Simply select the type of registration, "Individual" or "Group" to proceed.

| Event Profile                       |                                                                                  |                           | Co Back                               |
|-------------------------------------|----------------------------------------------------------------------------------|---------------------------|---------------------------------------|
| SFNet's 77th A                      | nnual Convention                                                                 | L Individual Registration | ♥ Find it on Map                      |
| Date(s):                            | November 3 — 5, 2021                                                             | Group Registration        |                                       |
| Venue:<br>Q                         | JW Marriott Desert Ridge Resort & Spa<br>5350 E Marriott DR<br>Phoenix, AZ 85054 | Share:                    |                                       |
| Website:<br>Fee(s):<br>Description: | Not available<br>N/A                                                             |                           |                                       |
|                                     |                                                                                  |                           |                                       |
|                                     |                                                                                  |                           | 0                                     |
|                                     |                                                                                  |                           | JW Marriott Desert Ridge Resort & Spa |

If you are not signed in to your SFNet account, you will be prompted to Sign In or Create an Account. If you have attended any SFNet program in the past, you will have an account with us. Simply enter your email address. If you don't remember your password, click on the "Forgot your password?" link to reset it.

| Sign In or Create an Account                                                |                                    |                                        |                         |
|-----------------------------------------------------------------------------|------------------------------------|----------------------------------------|-------------------------|
| Please sign in or create a new user account. If your login information is d | isplayed below, then you are alrea | dy logged in.                          |                         |
|                                                                             | Login                              |                                        |                         |
|                                                                             | Email:                             | someone@example.com                    |                         |
|                                                                             | Password:                          | Password                               |                         |
|                                                                             |                                    | Remember me                            |                         |
|                                                                             |                                    | Login                                  |                         |
|                                                                             |                                    | Forgot your password?                  |                         |
|                                                                             |                                    | Create an account                      |                         |
|                                                                             | Not a regis                        | stered user yet?                       |                         |
| If you are a new visitor                                                    | and do not already have a us       | sername and login, please register and | l create a new account. |
|                                                                             | F                                  | Register                               |                         |

Once logged into the site, you will be asked to confirm your personal information as well as the information you would like printed on your badge.

| Event Registration   Register for Event<br>Event Information |                                |  |  |  |  |  |
|--------------------------------------------------------------|--------------------------------|--|--|--|--|--|
| Event:                                                       | SFNet's 77th Annual Convention |  |  |  |  |  |
| Start date:                                                  | 11/3/2021                      |  |  |  |  |  |
| End date:                                                    | 11/5/2021                      |  |  |  |  |  |
| Registrant Information                                       |                                |  |  |  |  |  |
| Registrant name:                                             | Battaglia Debra                |  |  |  |  |  |
| Organization name:                                           | Secured Finance Network        |  |  |  |  |  |
| Phone:                                                       | (908)377-4114                  |  |  |  |  |  |
| Email:                                                       | dbattaglia@sfnet.com           |  |  |  |  |  |
| Primary website URL:                                         | www.sfnet.com                  |  |  |  |  |  |
| Address:                                                     | Business: 370 Seventh Ave V    |  |  |  |  |  |
|                                                              | Required                       |  |  |  |  |  |
|                                                              | Debra Battaglia                |  |  |  |  |  |
|                                                              | 370 Seventh Avenue, Ste. 1801  |  |  |  |  |  |
|                                                              | New TOTK, INT TOOUT            |  |  |  |  |  |

## Badge Information

| Badge name:         | Debra<br>Required       |
|---------------------|-------------------------|
| Badge organization: | Secured Finance Network |
| Title:              | Marketing Consultant    |
| City:               | New York                |
|                     | Required                |
| State:              | New York ~              |
| Country:            | UNITED STATES ~         |

## Event Fees

| Product                                                           | Price    | Member Type                 | Category |
|-------------------------------------------------------------------|----------|-----------------------------|----------|
| 77th Annual Convention - Member Registration (Early Registration) | 1,540.00 | Chapter Member - Individual |          |
| 77th Annual Convention - Non-Member (Early Registration)          | 2,795.00 | [Any]                       |          |
| VIRTUAL ONLY: 77th Annual Convention - Member Registration        | 495.00   | Chapter Member - Individual |          |
| VIRTUAL ONLY: 77th Annual Convention - Non Member Registration    | 995.00   | [Any] $\diamond$            |          |

| Session  | S                       |                                        |        |          |           |                     |        |           |
|----------|-------------------------|----------------------------------------|--------|----------|-----------|---------------------|--------|-----------|
|          | Product                 |                                        | Price  | Capacity | Available | Starts              | Ends   | Comments  |
| <b>~</b> | Palmer Signature Course | at the Wildfire Golf Club              | 325.00 | 144      | 127       | 11/03/2021 12:15 PM |        | available |
|          | 325.                    | 00 total Calculate Total Amount to Pay |        |          |           |                     |        |           |
|          |                         |                                        |        |          |           |                     | Cancel |           |

You will need to select the registration type (i.e., Member in-person, Member Virtual-only, Nonmember, etc.) as well as indicate any activities you are signing up for (i.e., golf). When done, hit the "Add Demographics" button to proceed.

The Demographics screen is where you provide information about your company, your job function, etc. Hold down your CONTROL key (PC) or COMMAND key (Mac) to make multiple selections within a category. When done, hit "Add to Cart."

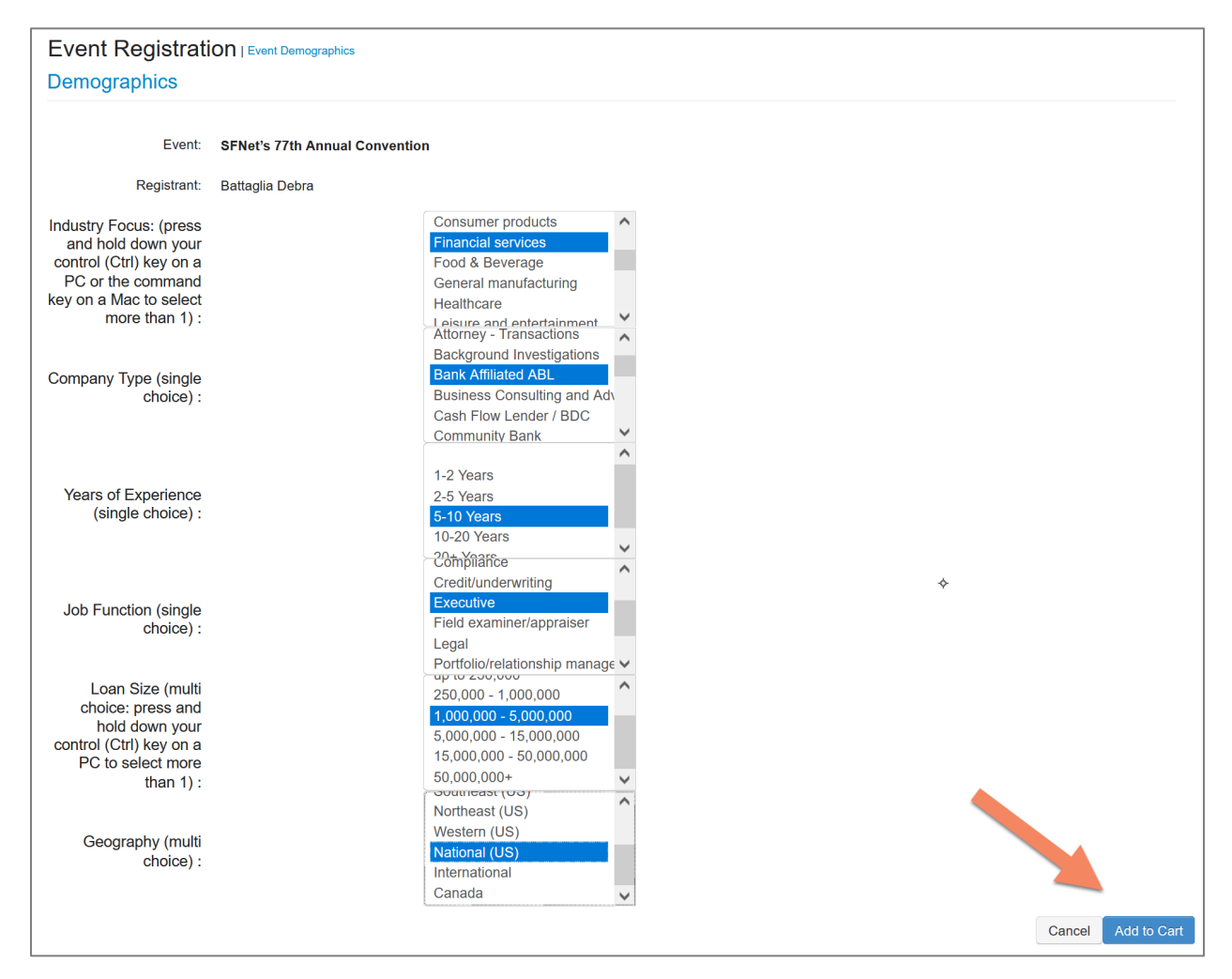

You will have an opportunity from this screen to review your purchase and apply any discount codes that you may have. You can also change the quantity of items in your cart. When done, hit "Check Out."

|         |                  |                                         |                      |                     |      |          |          |           | Continue to | Shop Check-O |
|---------|------------------|-----------------------------------------|----------------------|---------------------|------|----------|----------|-----------|-------------|--------------|
| Line It | tems             |                                         |                      |                     |      |          |          |           |             | ×            |
|         | Item             |                                         | Quantity             | Price               | Тах  | Shipping | Discount | Net total | Paid Amount | Balance Due  |
| ۲       | 77th Annual Con  | vention - Member Registration           | 1.00 Required        | 1540.00<br>Required | 0.00 | 0.00     | 0.00     | 1540.00   | 0.00        | 1540.00      |
| ۲       | Palmer Signature | Course at the Wildfire Golf Club        | 1.00<br>Required     | 325.00<br>Required  | 0.00 | 0.00     | 0.00     | 325.00    | 0.00        | 325.00       |
| Cart    | Total            |                                         |                      |                     |      |          |          |           |             |              |
|         | Subtotal:        | 1865.00                                 |                      |                     |      |          |          |           |             |              |
|         | Total discount:  | 0.00                                    |                      |                     |      |          |          |           |             |              |
|         | Total tax:       | 0.00                                    |                      |                     |      |          |          |           |             |              |
|         | Total shipping:  | 0.00                                    |                      |                     |      |          |          |           |             |              |
|         | Net Total:       | 1865.00                                 |                      |                     |      |          |          |           |             |              |
|         | Total Paid:      | 0.00                                    |                      |                     |      |          |          |           |             |              |
|         | Balance Due:     | 1865.00                                 |                      |                     |      |          |          |           |             |              |
| Disc    | ounts            |                                         |                      |                     |      |          |          |           |             |              |
|         | Discount         |                                         |                      |                     |      |          |          |           |             |              |
|         | Discount         | apply                                   |                      |                     |      |          |          |           |             |              |
| /       | Source Code:     |                                         |                      | $\backslash$        |      |          |          |           |             |              |
|         |                  | apply                                   |                      | )                   |      |          |          |           |             |              |
|         |                  | If you are applied for discount program | ns, click this link: | /                   |      |          |          |           |             |              |
|         |                  |                                         |                      |                     |      |          |          |           |             |              |

The next screen is where you select your payment type from the drop-down menu and enter your credit card information. When done, hit "Continue."

|                                                                           | ion                                                                                                    |                                      |    |      |
|---------------------------------------------------------------------------|----------------------------------------------------------------------------------------------------|--------------------------------------|----|------|
|                                                                           |                                                                                                    |                                      |    |      |
| Customer:                                                                 | Debra Battaglia                                                                                                  |                                      |    |      |
| Use this phone:                                                           | (908)377-4114 🗸 🗸                                                                                                | +                                    |    |      |
| Use this email:                                                           | dbattaglia@sfnet.com v                                                                                           | +                                    |    |      |
| Billing Information                                                       |                                                                                                    |                                      |    |      |
|                                                                           |                                                                                                    |                                      |    |      |
| Bill to:                                                                  | Battaglia Debra                                                                                                  |                                      |    |      |
| Billing contact:                                                          | Please select v                                                                                                  |                                      |    |      |
| Pick your billing address:                                                | Business: 370 Seventh Aver V                                                                                     | +                                    |    |      |
| Bill to:                                                                  | Required                                                                                                    |                                      |    |      |
|                                                                           | Debra Battaglia                                                                                                  |                                      |    |      |
|                                                                           | 370 Seventh Avenue, Ste. 1801                                                                                    |                                      |    |      |
|                                                                           | New York, NY 10001                                                                                               |                                      |    |      |
| Ship to:                                                                  |                                                                                                    |                                      |    |      |
|                                                                           | Debra Battaglia                                                                                                  |                                      |    |      |
|                                                                           | New York, NY 10001                                                                                               |                                      |    |      |
|                                                                           |                                                                                                    |                                      |    |      |
|                                                                           |                                                                                                    |                                      |    |      |
| Barrier ( ) - (                                                           | on                                                                                                    |                                      |    |      |
| Payment Informati                                                         |                                                                                                    |                                      |    |      |
| Payment Informati                                                         | 1865.00                                                                                                    |                                      |    |      |
| Payment Information                                                       | 1865.00                                                                                                    |                                      |    |      |
| Payment Information                                                       | 1865.00<br>Please select                                                                                         |                                      |    |      |
| Payment Informati<br>Payment amount:<br>Payment method:                   | 1865.00<br>Please select                                                                                         |                                      |    |      |
| Payment Informati<br>Payment amount:<br>Payment method:<br>Invoice total: | 1865.00<br>Please select<br>Please select<br>American Express                                                    |                                      |    |      |
| Payment Informati<br>Payment amount:<br>Payment method:<br>invoice total: | 1865.00<br>Please select  Please select American Express Discover                                                |                                      |    |      |
| Payment Information                                                       | 1865.00<br>Please select  Please select American Express Discover MasterCard                                     |                                      |    | Con  |
| Payment Informati<br>Payment amount:<br>Payment method:<br>Invoice total: | 1865.00<br>Please select<br>American Express<br>Discover<br>MasterCard<br>PayPal                                 |                                      |    | Con  |
| Payment Informati<br>Payment amount:<br>Payment method:<br>invoice total: | 1865.00<br>Please select<br>Please select<br>American Express<br>Discover<br>MasterCard<br>PayPal<br>Visa<br>370 | 7th Ave. Ste. 1801 New York, NY, 100 | 01 | Cont |

You'll have one more opportunity to edit your cart, or submit. You must click "Submit Order" to complete your transaction.

| Shopping Cart   Confirm your order |                                                          |                  |                  |      |          |          |           |             |                  |  |
|------------------------------------|----------------------------------------------------------|------------------|------------------|------|----------|----------|-----------|-------------|------------------|--|
|                                    |                                                          |                  |                  |      |          |          |           | Edit Paym   | ent Submit Order |  |
|                                    | Order is not complete. Press "Submit Order" to complete. |                  |                  |      |          |          |           |             |                  |  |
|                                    |                                                          |                  |                  |      |          |          |           |             |                  |  |
| Order Line Items                   |                                                          |                  |                  |      |          |          |           |             |                  |  |
| Item                               |                                                          | Quantity         | Price            | Tax  | Shipping | Discount | Net Total | Paid Amount | Balance Due      |  |
| SFNet's 5th Annual 40              | under 40 Awards Unlimited Stream                         | 1.00<br>Required | 0.00<br>Required | 0.00 | 0.00     | 0.00     | 0.00      | 0.00        | 0.00             |  |

Once your transaction is complete, you will receive a confirmation that includes your receipt, the summary of information that will be listed in our program book, your badge information, instructions on how to make changes to this information, lodging information and a link to book your room at our discounted rate, cancellation & refund policy, instructions on downloading our SFNet Connect app, and information on how to participate in our charity run and club rentals for golf.